Use Google Chrome for best online experience with the CampMaster's website

## To Switch what Scout unit your Scout has a CampMasters Online Sales Account with:

https://campmasters.org - Scout login at bottom left of homepage

You will basically re-register your Scout and link them to the new unit.

1) Start here and click the blue box 2) Fill in all the required fields to self-register or find your Scout Account. Click "Continue". "Scout's Register / Find Your Account Here" Parent/Guardian Email: 1219veronicas@gmail.com Scout Registration \*Valid email required to complete registration () This registration form is for scouts only. All other users, please contact your council. Password: Registering as:\* ..... \*Password must be at least 8 characters long. \*Password must have at least one uppercase charac \*Password must have at least one number character \*Password must have at least one symbol character Scout O Parent/Guardian Popcorn Ordering System Are you 13 or older?:\* Confirm Password: ● No ○ Yes Scout's Register / Find Your Account Here! ..... Scout First Name: All other users contact your Council for access. Andrew Scout Last Name Email:\* Battista Parent/Guardian First Name C Show another code Type the code shown: Veronica Password.\* Parent/Guardian Last Name 91skx Battista Parent/Guardian Phone: I've read and agree to the Privacy Policy:\* Remember Me: (812) 347-2441 CONTINUE Parent/Guardian Email 1219veronicas@gmail.com LOGIN \*Valid email required to complete registration Forgot your password?

3) Since your Scout already has a sales account established, you should get the screen/message below. Click "Register".

4) Type your new unit number. Select then from the list. Click "Register". Finish the registration process and confirm the account by following the instructions on the screen.

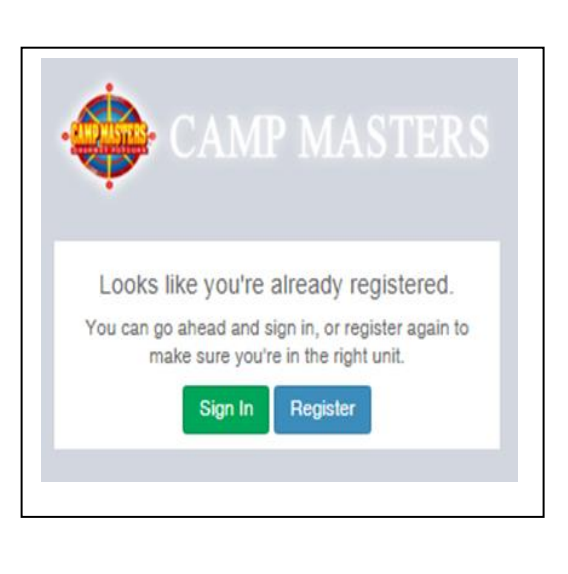

| ×                          | to the second                                                                                                    |                          |              |
|----------------------------|----------------------------------------------------------------------------------------------------|--------------------------|--------------|
| rg/CampMasters/Registratic | on/FindUnit/3d0f484e-af36-e911-                                                                                                    | a811-000d3a612dc8        |              |
| g/CampMasters/Registratic  | ported from IE                                                                                                    | 811-00033612dc8          |              |
|                            | Let's find your unit!<br>4071<br>Pack 4071 / Greenville, MS<br>Contact: Michael Mansour, MD<br>Chickasaw Council / Washington<br>Tooq 4071 / Greenville, MS<br>Contact: Michael Mansour, MD<br>Chickasaw Council / Washington<br>Pack 4071 / Millown, IN<br>Contact: Linda Hoster<br>Lincoln Heritage Council / Lewis & Cla<br>Trooq 4071 / Corydon, IN<br>Contact: Linda Foster<br>Lincoln Heritage Council / Lewis & Cla<br>Troop 4071 / Corydon, IN<br>Contact: | rk<br>rk<br>units (Drop) | CAMP MASTERS |